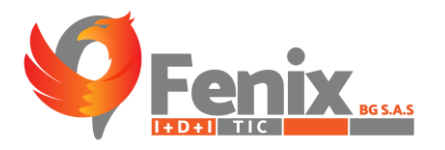

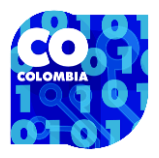

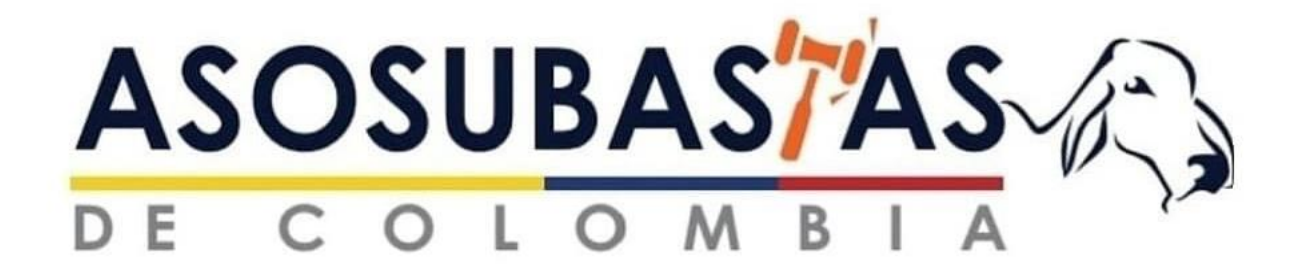

### MANUAL DE USUARIO APP-TIG

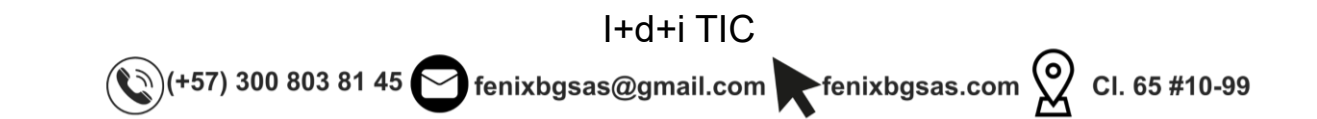

# Reperted to the second second

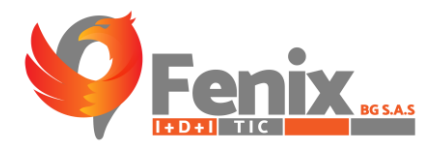

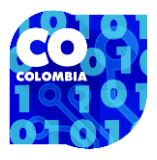

# MANUAL DE USUARIO

El manual de usuario es una guía que le permite a los usuarios tener una mejor interacción con la APP TI-G Asosubastas, así como a los administradores de la APP TI-G Asosubastas.

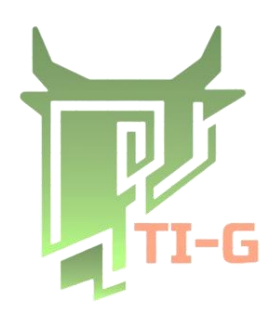

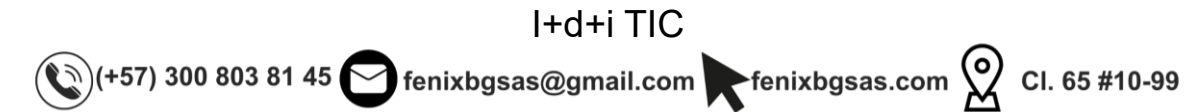

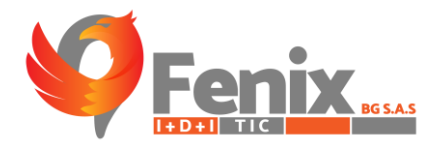

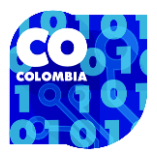

# TABLA DE CONTENIDO

| RUTA DE ACCESO O URL                     | . 6 |
|------------------------------------------|-----|
| MANUAL PARA TODO LOS USUARIOS            | . 7 |
| VISTA PRINCIPAL DEL APP TI-G ASOSUBASTAS | . 8 |
| CONSULTAS DE BOLETINES POR AÑOS Y MESES  | . 9 |
| ESTADISTICAS                             | 14  |
| PRONOSTICO                               | 18  |
| CONFIGURACIONES                          | 19  |

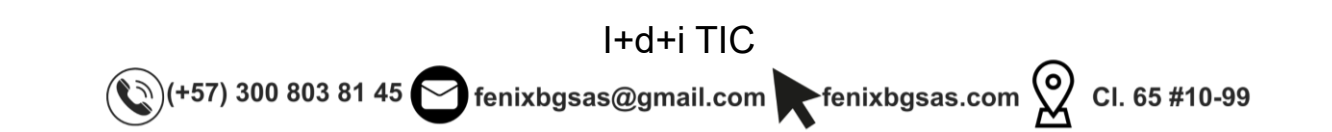

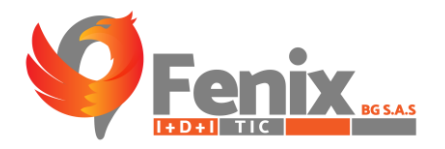

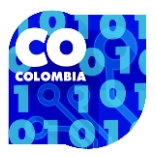

# **INDICE DE FIGURAS**

| Figura 1 Login                       | 6  |
|--------------------------------------|----|
| Figura 2 Apartado de inicio          | 8  |
| Figura 3 Apartado de consultas       | 9  |
| Figura 4 Meses                       | 10 |
| Figura 5 Subastas con su información | 11 |
| Figura 6 Boletines por semana        | 12 |
| Figura 7 Boletín descargado          | 13 |

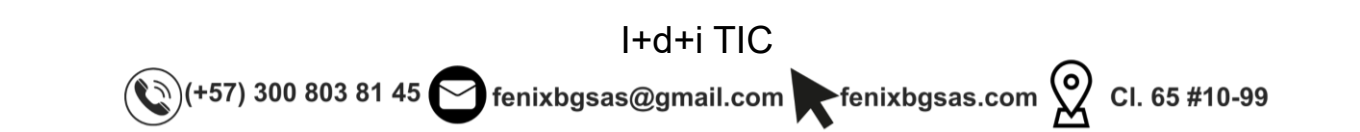

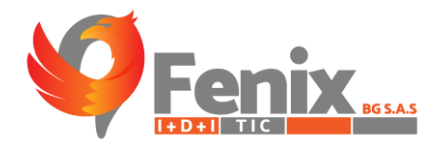

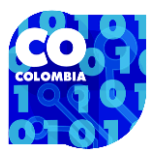

# **RUTA DE ACCESO O URL**

 El usuario puede obtener la app a través del siguiente link <u>https://drive.google.com/file/d/1Gh7blM-eCRn-VPQKjeDrTY-</u> <u>9GQDhEc\_c/view?usp=drive\_link</u> donde obtendrá el APK de la misma hasta que esta sea publicada en play store y app store

|                           |                                       | VISTA PRINCIPAL DEL LOGIN      |
|---------------------------|---------------------------------------|--------------------------------|
|                           | ASOSUBAS 74 S                         |                                |
| CAMPO DE USUARIO          | Iniciar Sesion                        | CAMPOS DE CONTRASEÑA           |
| BOTON DE INICIO DE SESIÓN | INICIAR SESION                        |                                |
| Figu                      | ura 1 Login                           |                                |
| (+57) 300 803 81 45       | I+d+i TIC<br>₅ █ fenixbgsas@gmail.com | fenixbgsas.com 🗙 Cl. 65 #10-99 |

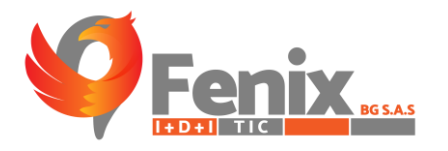

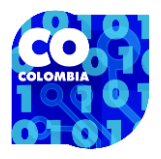

# MANUAL PARA TODO LOS USUARIOS

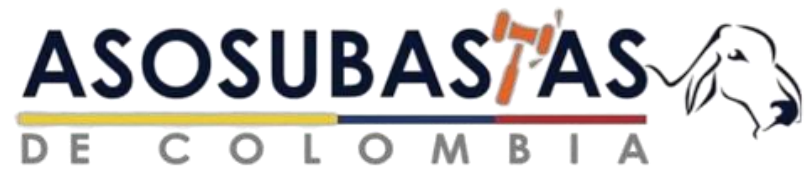

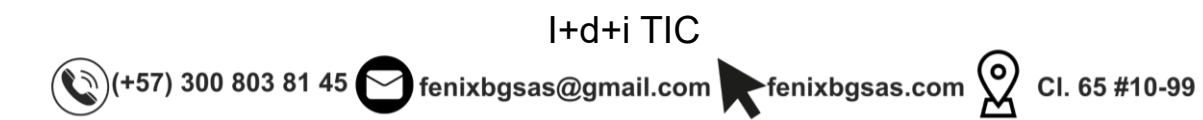

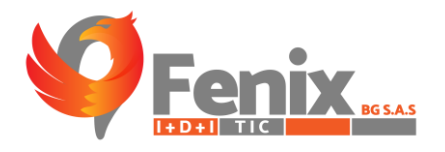

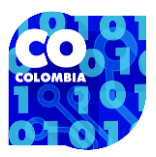

# VISTA PRINCIPAL DEL APP TI-G ASOSUBASTAS

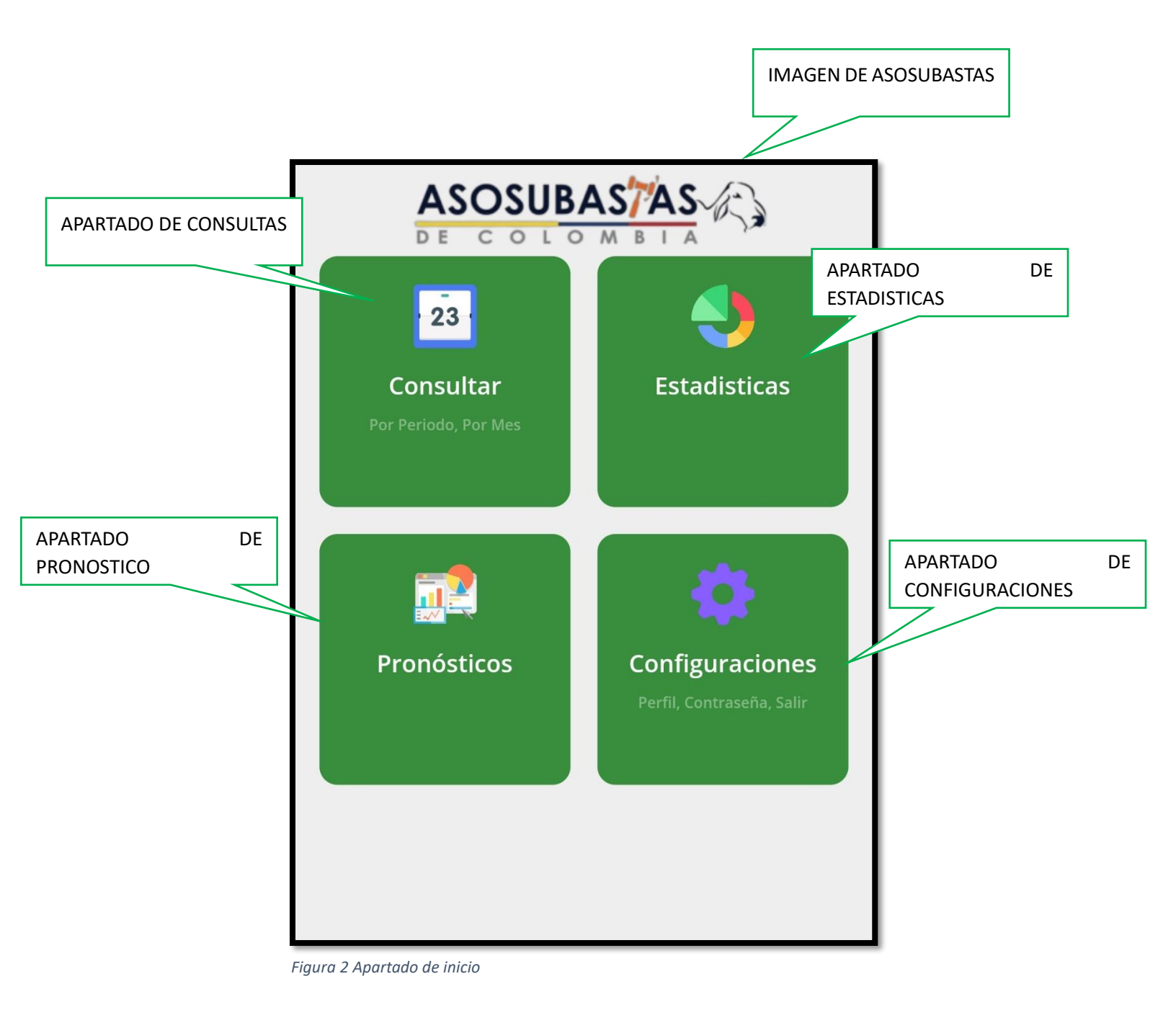

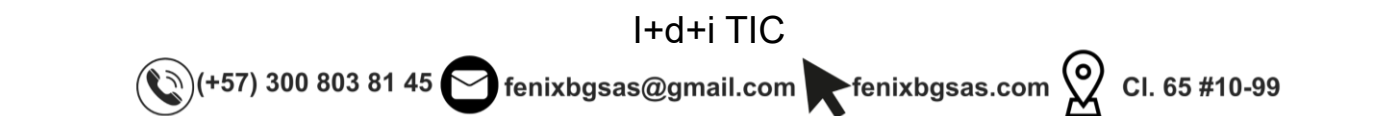

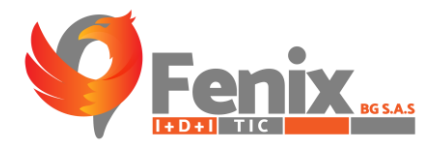

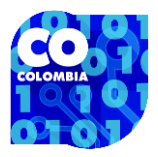

# CONSULTAS DE BOLETINES POR AÑOS Y MESES

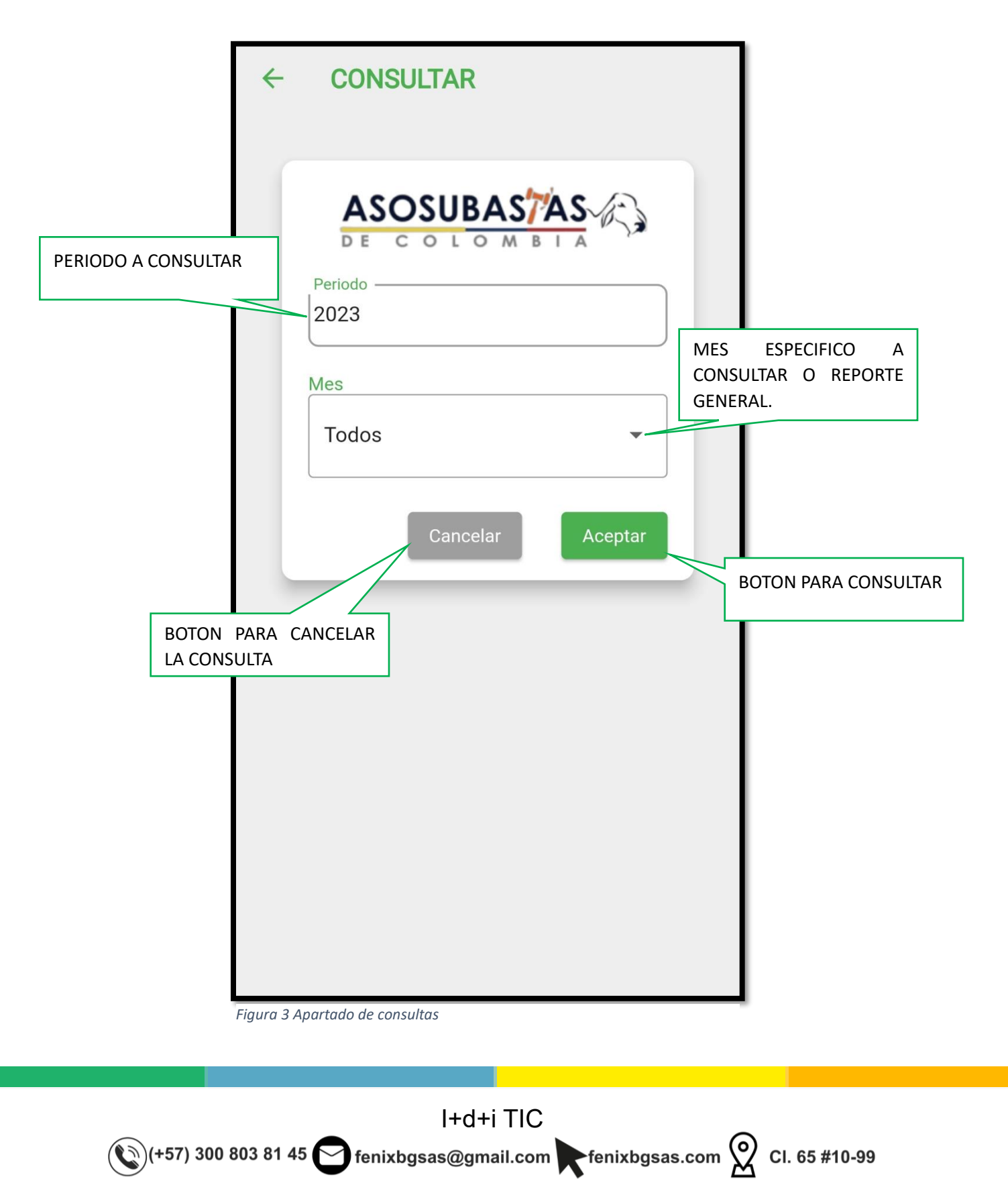

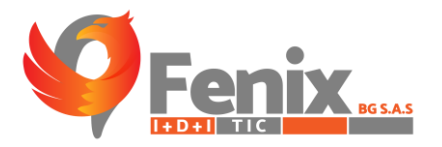

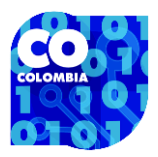

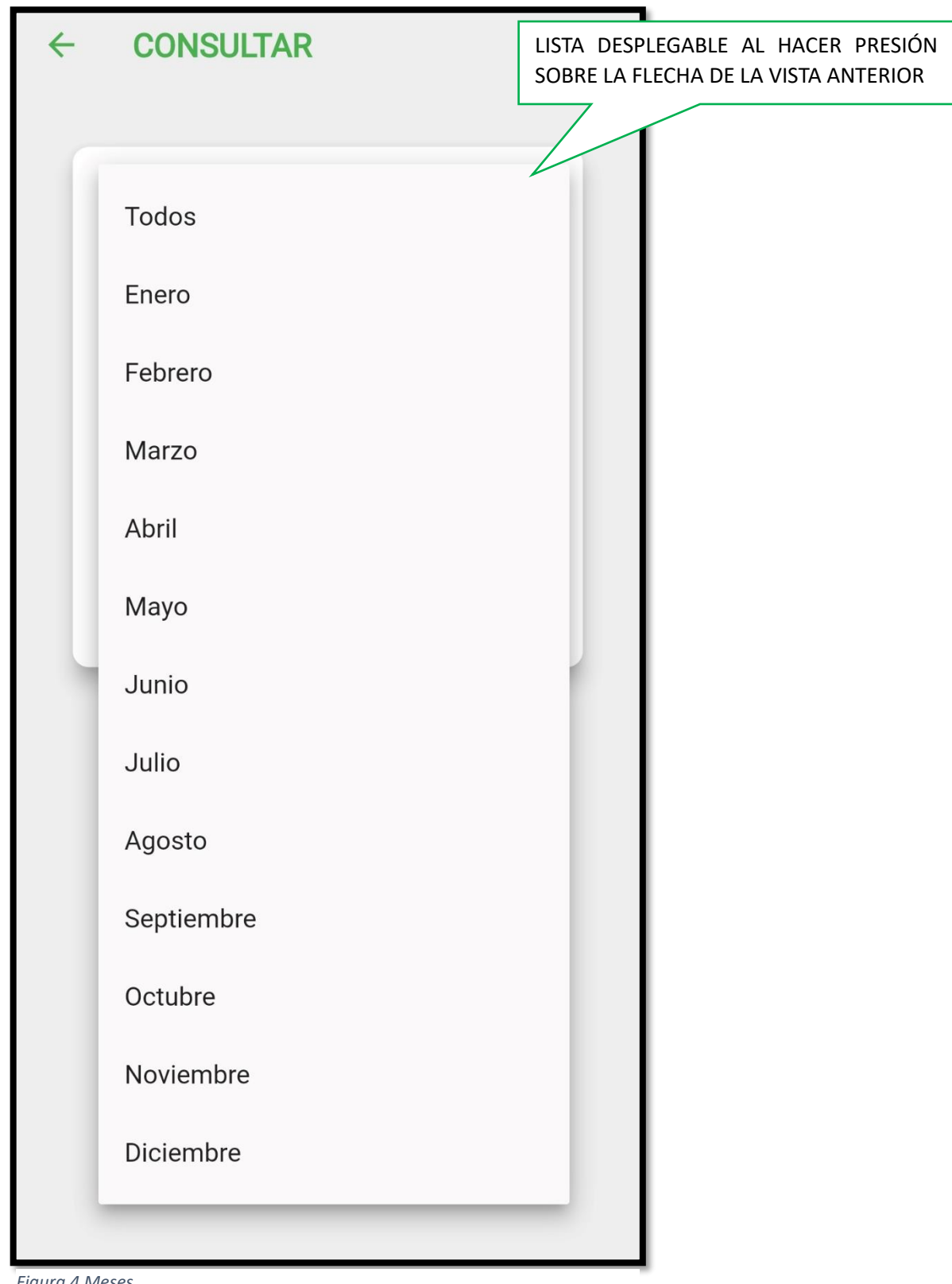

Figura 4 Meses

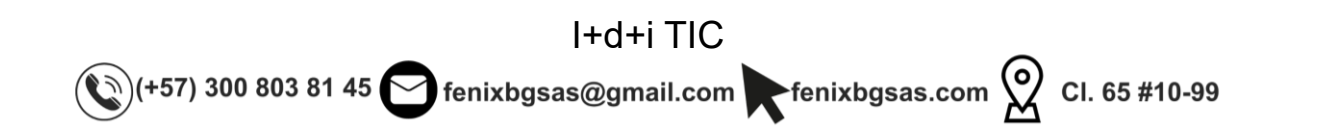

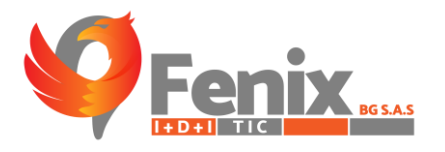

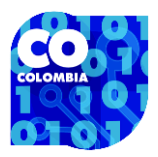

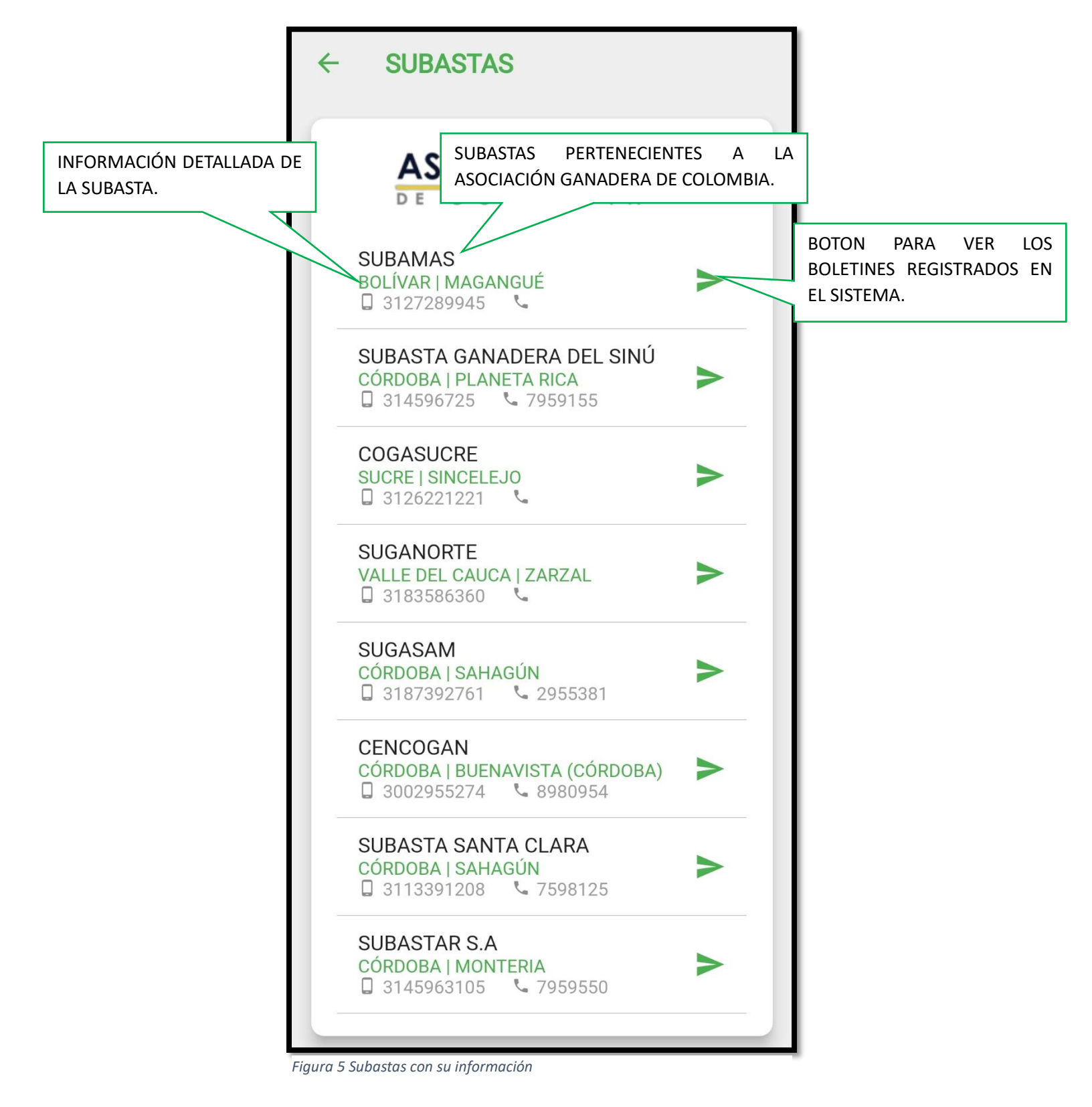

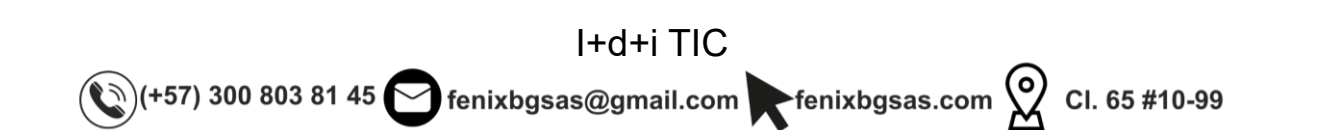

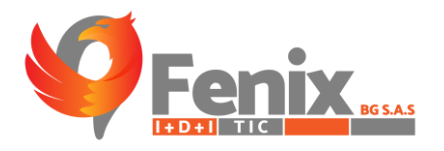

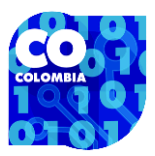

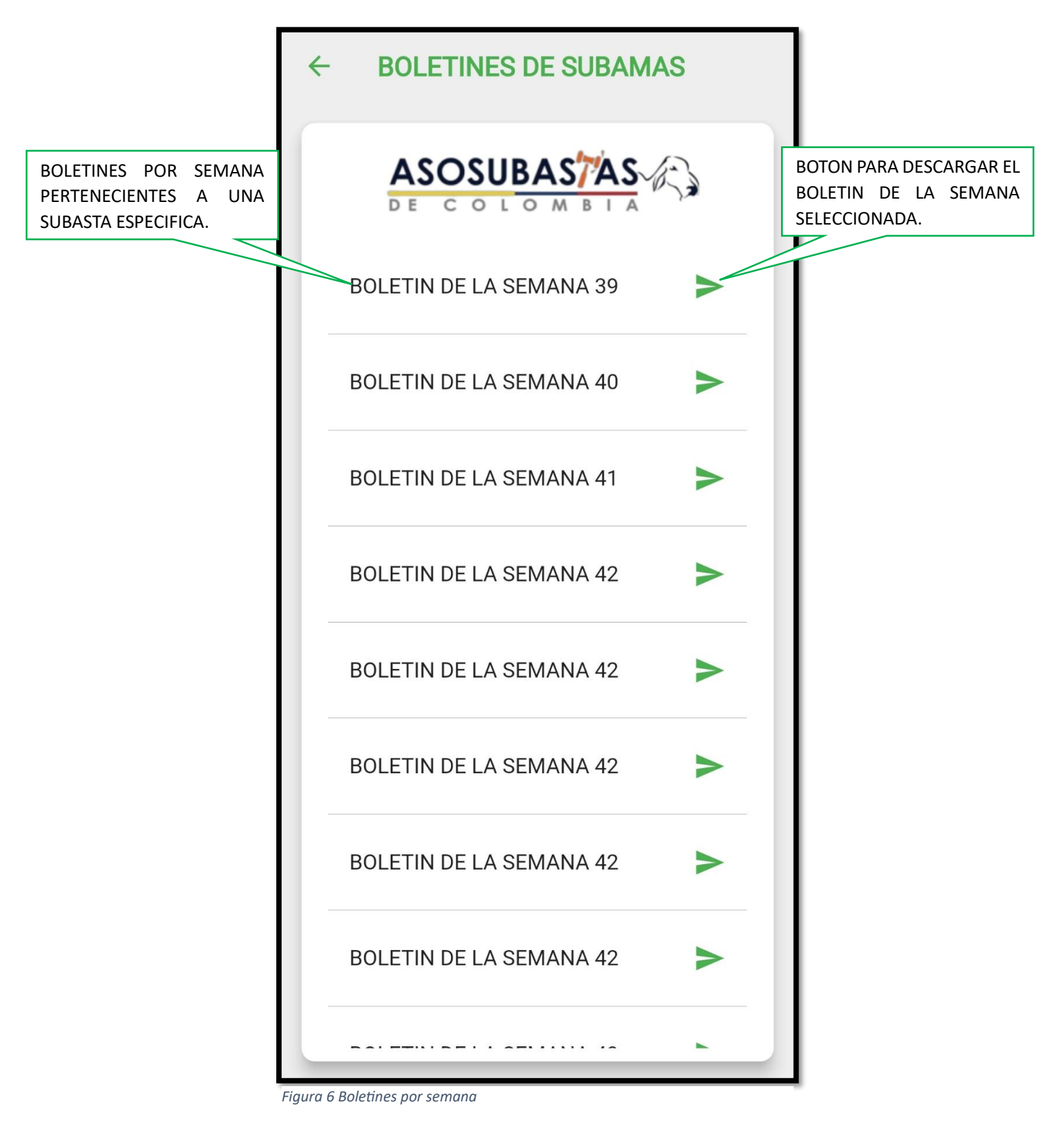

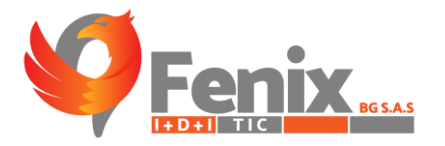

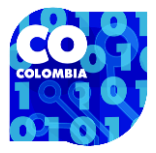

| SU           | A             |                      |                         | کر دم              |                     | - &                        | : -        |
|--------------|---------------|----------------------|-------------------------|--------------------|---------------------|----------------------------|------------|
| SU           | A             |                      |                         |                    |                     |                            |            |
| SU           | ÂÌ            |                      |                         |                    |                     |                            |            |
| SU           | A.S.          |                      |                         |                    |                     |                            |            |
| SU           | a se          |                      |                         |                    |                     |                            |            |
| SU           | A.R           |                      |                         |                    |                     |                            |            |
| SU           | AR            |                      |                         |                    |                     |                            |            |
| SII          | a fre         |                      |                         |                    |                     |                            |            |
| SU           | ( AD DE       |                      |                         |                    |                     |                            |            |
| SU           |               | R                    | SI                      | UBAMAS             |                     |                            | <b>U-6</b> |
|              | DAN           | AC                   | В                       | OLÍVAR             |                     |                            |            |
| 50           | BAN           | IAD                  | MA                      | GANGUÉ             |                     |                            |            |
| 1            | ALIDAD & CONF | UBASTA G             | ANADERA EN LA           | A ZONA: CU         | ENCA DEL SA         | N JORGE                    |            |
|              | -             | /                    | SE                      | MANA: 39           |                     |                            |            |
|              |               | ENT                  | RE LAS FECHA            | S 2023-09-1        | 9 Y 2023-09-2       | 5                          |            |
|              |               |                      |                         |                    |                     |                            |            |
|              |               |                      |                         |                    |                     |                            |            |
|              |               |                      |                         |                    |                     |                            |            |
|              |               |                      |                         |                    |                     |                            |            |
|              |               |                      | SUBASTA                 | HEMBRA - 1R        | A                   |                            |            |
| CAT.         | SEXO A        | NI V. PESO M         | EDIO MÍNIMO             | MÁXIMO             | PROMEDIO            | VALOR ANIMAL               |            |
| 1 1/2        | HL 9          | 214                  | \$6,200                 | \$6,200            | \$6,200             | \$1,326,111                |            |
| TOTALE       | S: 9          |                      | SUBASTA                 | HEMBRA - 2D        | A                   |                            |            |
| CAT.<br>DEST | SEXO<br>HL    | ANI V. PESO<br>2 122 | MEDIO MÍNIMO<br>\$6,300 | MÁXIMO<br>\$6,300  | PROMEDIO<br>\$6,300 | VALOR ANIMAL<br>\$765,450  |            |
| 2 1/2        | HV            | 11 346               | \$5,500                 | \$5,500            | \$5,500             | \$1,903,500                |            |
| XX<br>XX     | VE<br>VC      | 17 353<br>3 364      | \$5,300                 | \$5,500            | \$6,150             | \$1,917,165<br>\$2,281,067 |            |
|              |               |                      |                         |                    |                     |                            |            |
| TOTALE       | S: 33         |                      |                         |                    |                     |                            |            |
|              |               |                      | SUBASTA                 | MACHO - 2D         | A                   |                            |            |
| CAT.         | SEXO A        | NI V. PESO M         | EDIO MÍNIMO             | MÁXIMO<br>S8 700   | PROMEDIO            | VALOR ANIMAL               |            |
| 1 1/4        | ML 1          | 5 161                | \$4,200                 | \$8,200            | \$6,167             | \$1,252,073                |            |
| 1 1/2        | ML 3          | ) 192                | \$7,500                 | \$8,400<br>\$7,200 | \$7,950<br>\$7,200  | \$1,520,110                |            |
| 2 1/4        | MC 1          | 303                  | \$5,600                 | \$5,600            | \$5,600             | \$1,696,800                |            |
|              | C. EE         |                      |                         |                    |                     |                            |            |
| IUIALE       | 3. 55         |                      |                         |                    |                     |                            |            |
|              |               |                      |                         |                    |                     | TOTAL REMATA               | DOS: 97    |
|              |               |                      |                         |                    |                     |                            |            |
|              |               |                      |                         |                    |                     |                            |            |
|              |               |                      |                         |                    |                     |                            |            |
|              |               |                      |                         |                    |                     |                            |            |
|              |               |                      |                         |                    |                     |                            |            |
|              |               |                      |                         |                    |                     |                            |            |
|              |               |                      |                         |                    |                     |                            |            |
|              |               |                      |                         |                    |                     |                            |            |
|              |               |                      |                         |                    |                     |                            |            |
|              |               |                      |                         |                    |                     |                            |            |
|              |               |                      |                         |                    |                     |                            |            |
|              |               |                      |                         |                    |                     |                            |            |
|              |               |                      |                         |                    |                     |                            |            |
|              |               |                      | Desarrollado po         | r Fenix BG S.4     | A.S - 2023          |                            |            |

Figura 7 Boletín descargado

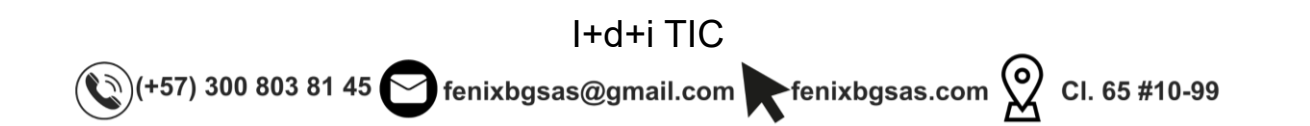

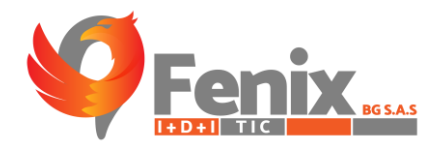

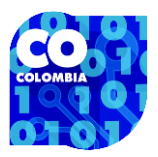

# **ESTADISTICAS**

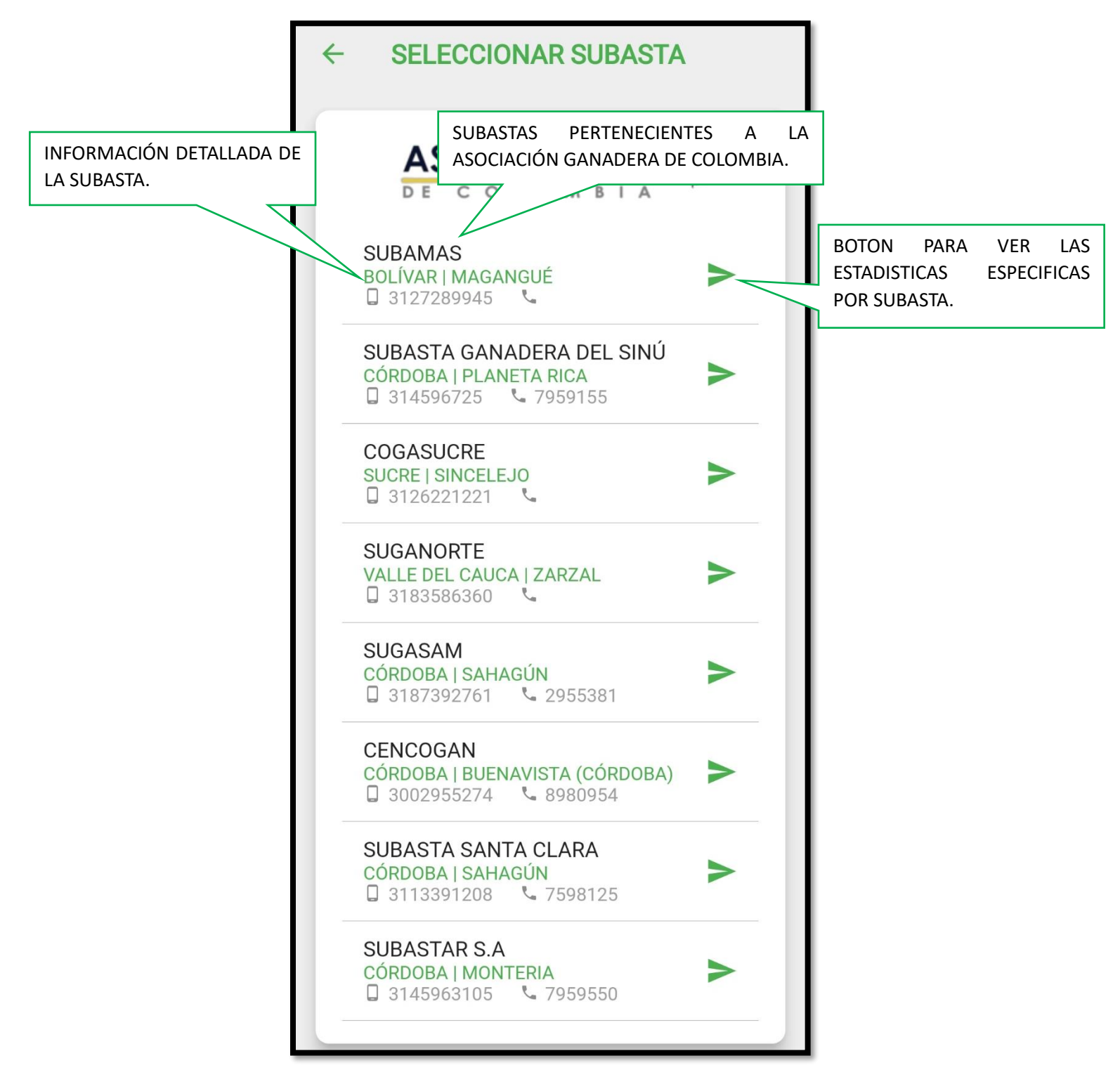

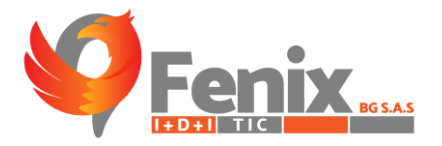

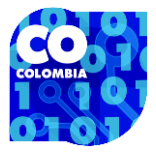

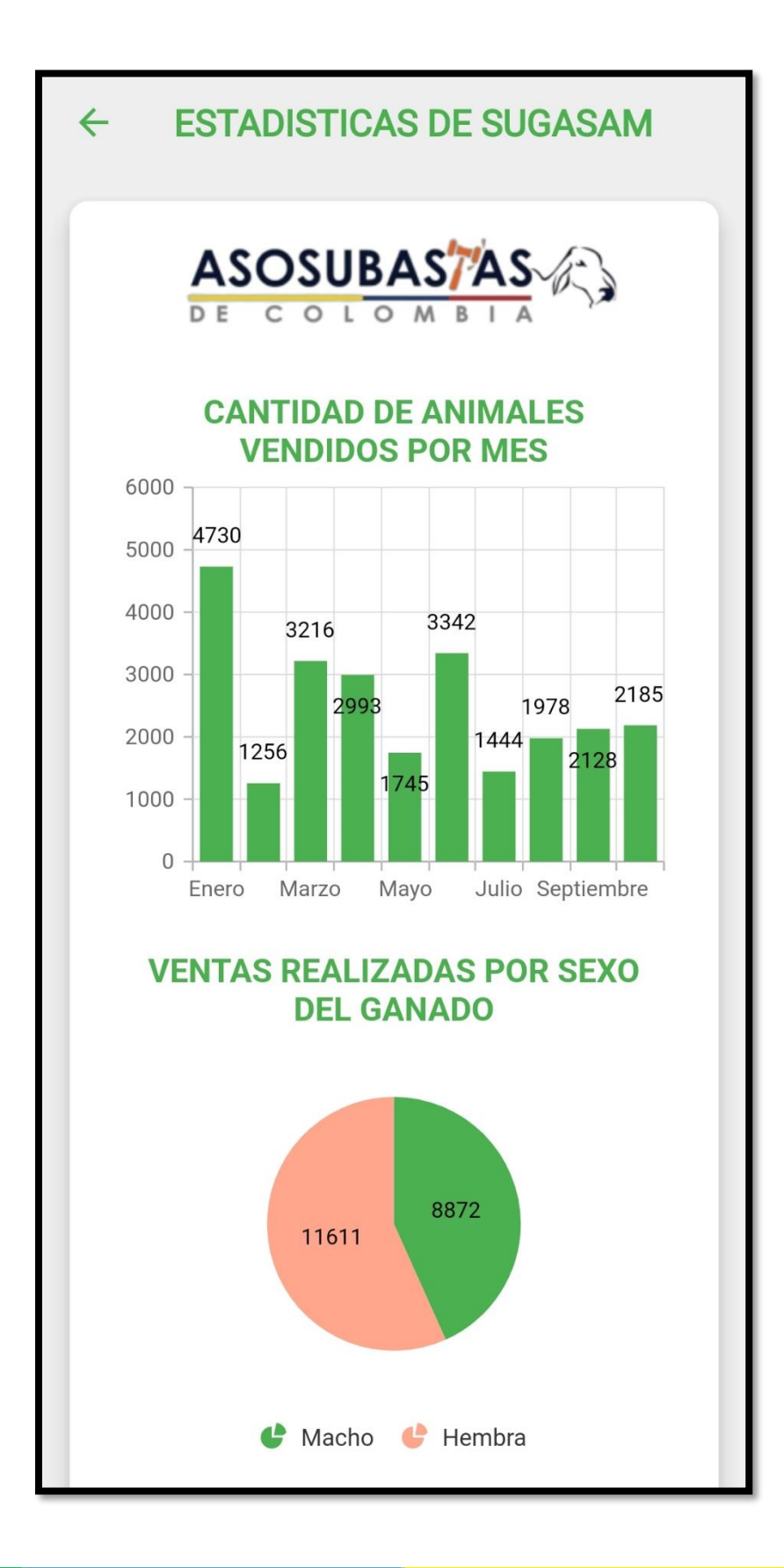

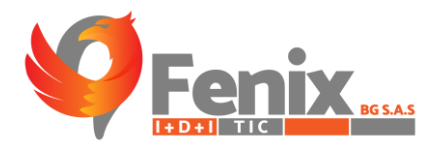

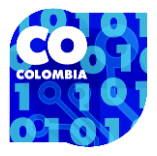

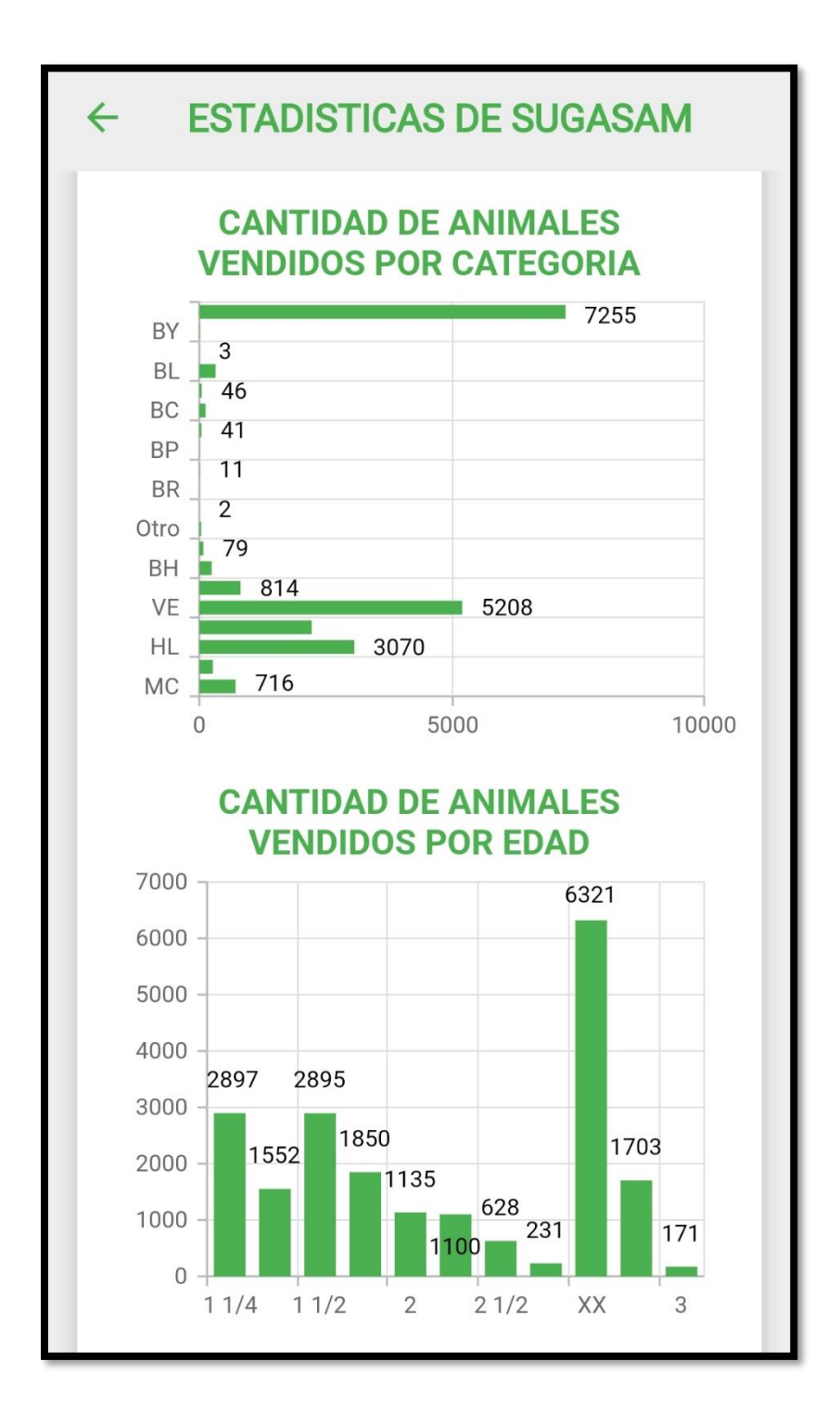

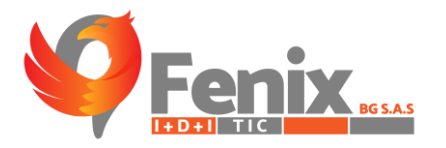

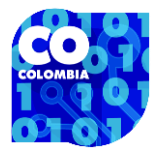

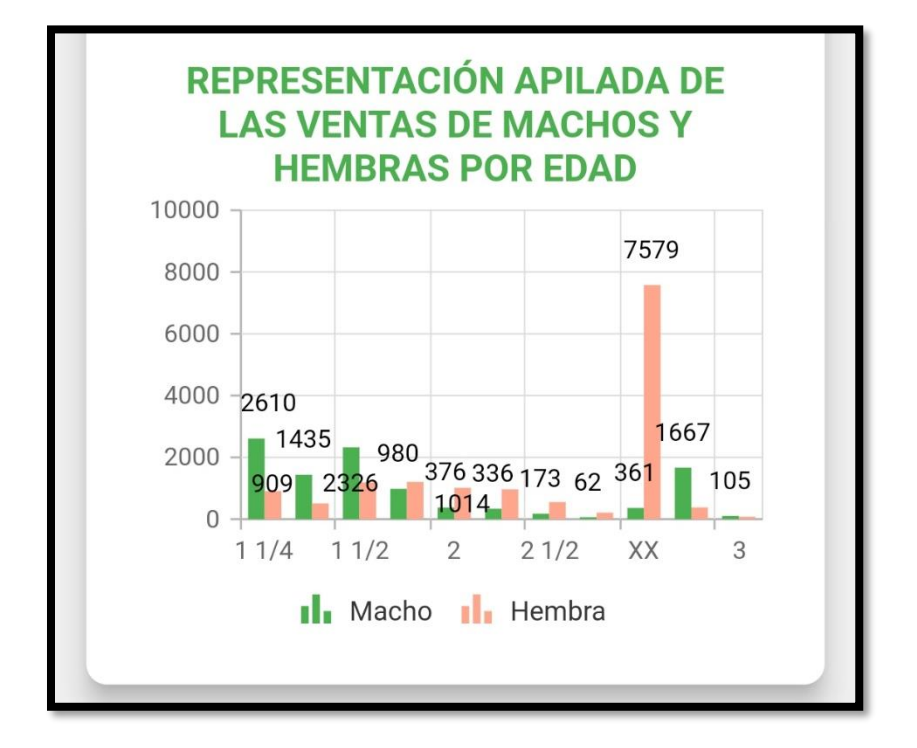

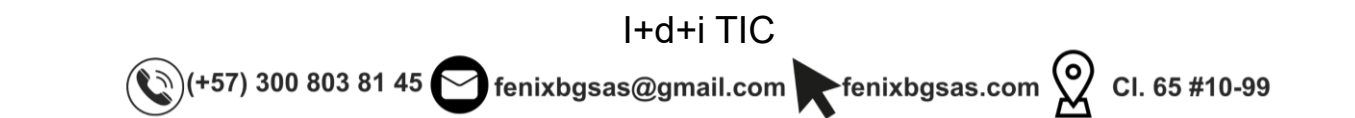

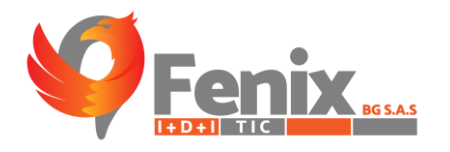

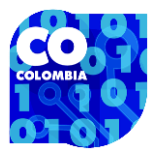

# PRONOSTICO

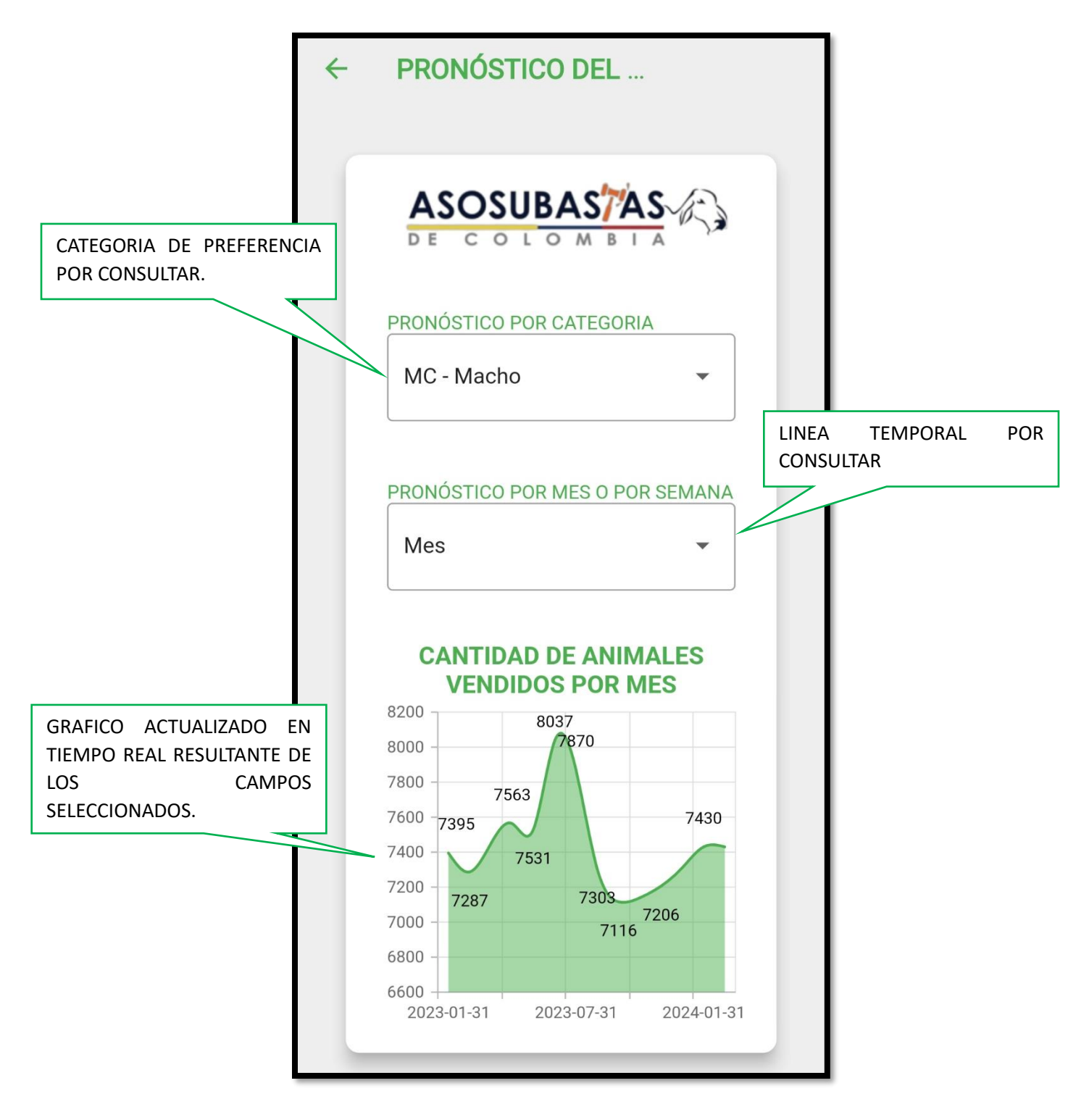

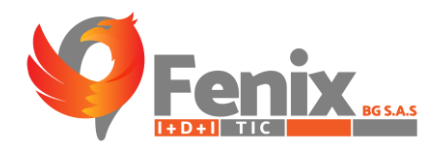

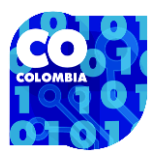

# CONFIGURACIONES

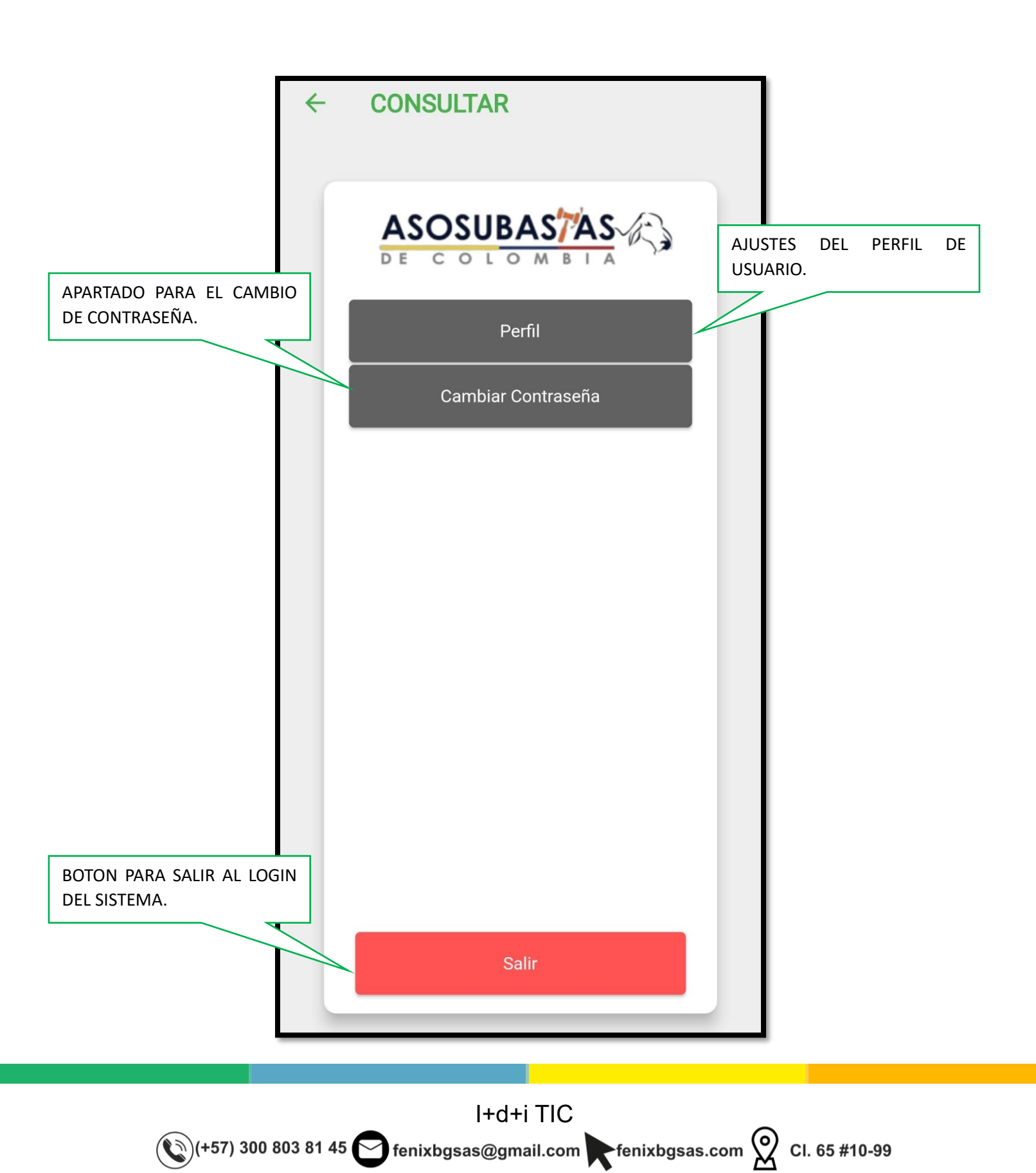